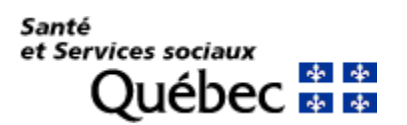

# Procédure d'installation et de configuration de Global Protect sur Windows 32/64 bits

### **IMPORTANT :**

- Avant d'installer l'application GlobalProtect sur vos appareils, veuillez vérifier si elle n'a pas déjà été installée par vos services informatiques.
- L'installation de GlobalProtect nécessite les droits d'administrateurs.
- La mise à jour de GlobalProtect peut se faire sans les droits d'administrateurs.

### Téléchargement de l'application

1. Ouvrir un navigateur internet et taper l'adresse <u>www.portail.rtss.qc.ca</u>.

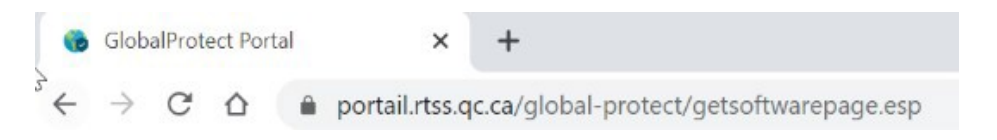

2. Entrer votre nom d'utilisateur et le mot de passe (fourni par CA OTP) et cliquersur « LOG IN »

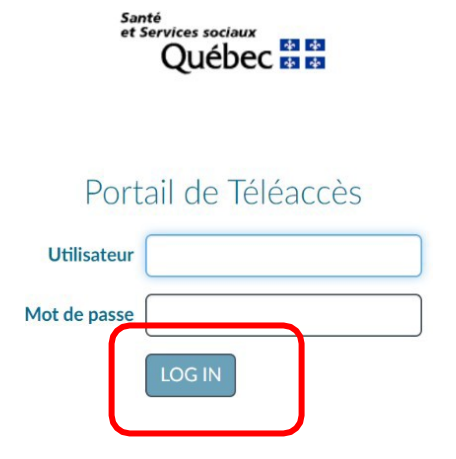

**3.** Cliquer sur la version à télécharger correspondante à la version de votre système d'exploitation.

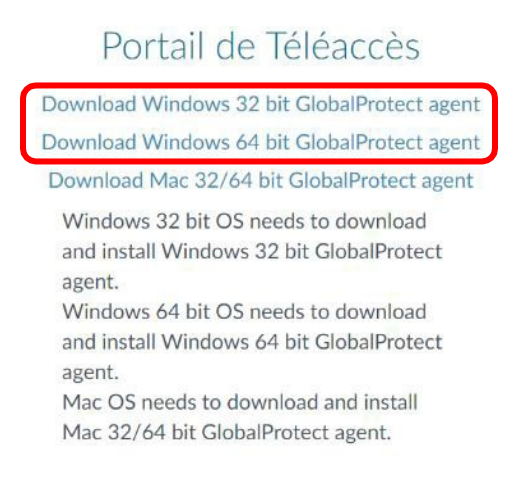

## Installation de l'application

- Exécuter le fichier téléchargé « GlobalProtect32.msi » ou « GlobalProtect64.msi »
- 2. Cliquer sur « Next » à cette fenêtre.

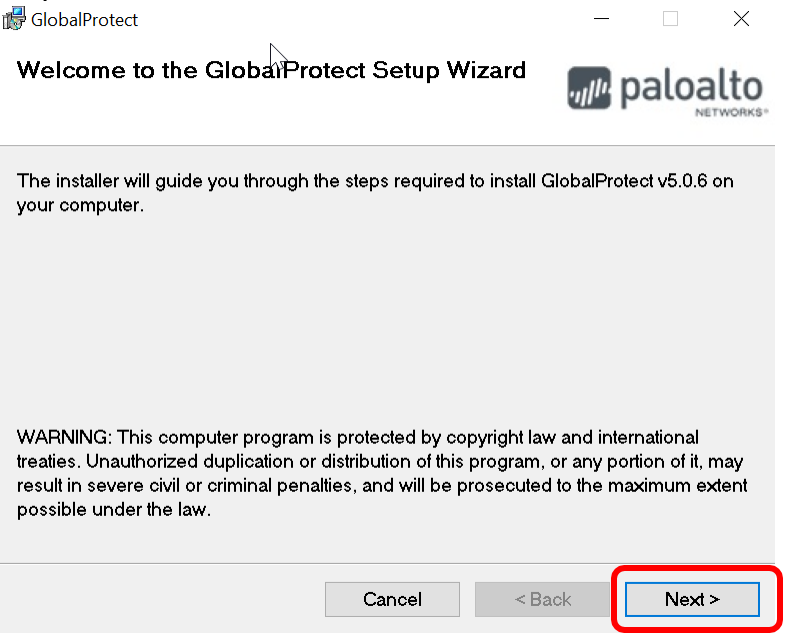

 $\times$ 

| Select Installation Folder                                                           | paloalto                |
|--------------------------------------------------------------------------------------|-------------------------|
| The installer will install GlobalProtect to the following folder.                    |                         |
| To install in this folder, click "Next". To install to a different folder, "Browse". | enter it below or click |
| Eolder:<br>C\Program Eiles\Palo Alto Networks\GlobalProtect                          | Province                |
|                                                                                      | Browse                  |
|                                                                                      | Disk Cost               |
|                                                                                      |                         |
|                                                                                      |                         |
|                                                                                      |                         |
|                                                                                      |                         |
| 5                                                                                    |                         |
| Cancel < Ba                                                                          | ck Next >               |

#### 4. Cliquer sur « **Next** » à cette fenêtre.

| 🕼 GlobalProtect                                                                     |                   | _                                       |       | $\times$       |
|-------------------------------------------------------------------------------------|-------------------|-----------------------------------------|-------|----------------|
| Confirm Installation                                                                |                   | .,,,,,,,,,,,,,,,,,,,,,,,,,,,,,,,,,,,,,, | paloa | Ito<br>TWORKS* |
| The installer is ready to install Global<br>Click "Next" to start the installation. | Protect on your o | omputer.                                |       |                |
|                                                                                     | Cancel            | < Back                                  | Next  | >              |

5. Cliquer sur « Oui » à cette fenêtre :

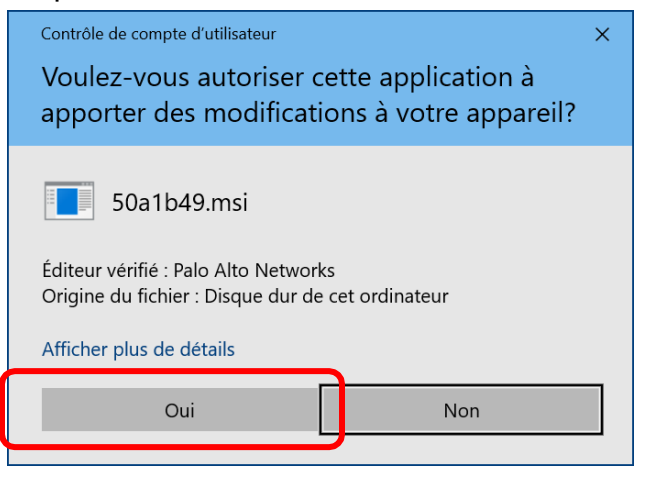

6. Cliquer sur « Close » pour terminer l'installation :

| nstallation Complete                                       |                 | .,,,,,,,,,,,,,,,,,,,,,,,,,,,,,,,,,,,,,, | paloalto |
|------------------------------------------------------------|-----------------|-----------------------------------------|----------|
| GlobalProtect has been successfu<br>Click "Close" to exit. | ully installed. |                                         |          |
|                                                            |                 |                                         |          |
|                                                            |                 |                                         |          |
|                                                            |                 |                                         |          |
|                                                            | Cancel          | < Back                                  | Close    |

#### L'installation de Global Protect est maintenant terminée.

## Configuration de l'application

### **IMPORTANT :**

- L'ordinateur utilisant « GlobalProtect » doit avoir accès à Internet.
- Si votre ordinateur est fourni par votre établissement, valider avec lui si une configuration spéciale est nécessaire afin de pouvoir l'utiliser sur l'Internet de votre domicile.
- 1. Démarrage de l'application :
  - a) Cliquer sur le menu « Démarrer »
  - b) Cliquer sur « Palo Alto Networks »
  - c) Cliquer sur « GlobalProtect »

| ۵  | Palo Alto Networks |  |
|----|--------------------|--|
|    | GlobalProtect      |  |
| \$ | Paramètres         |  |
| Φ  | 📕 Pense-bête       |  |
| -  | <u>ا</u> م         |  |

OU cliquer sur l'icône « Global Protect » dans la zone de notification (en

bas à droite)

2. Si cette fenêtre s'affiche, entrer l'adresse **www.portail.rtss.qc.ca** et cliquer sur « **Connecter** ».Sinon passez à l'étape suivante.

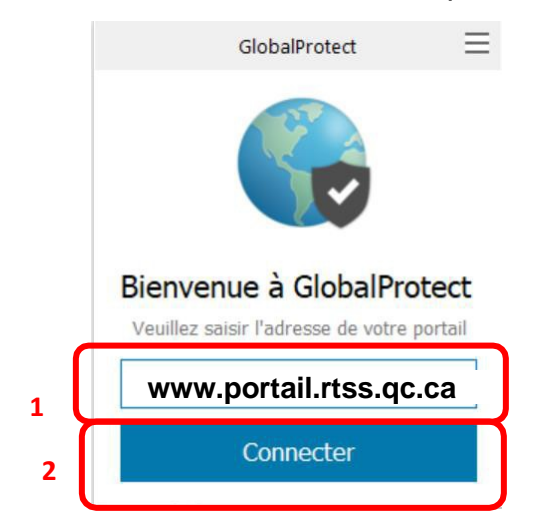

3. Entrer votre nom d'utilisateur de téléaccès ainsi que le mot de passe généré par le CA OTP et cliquer sur « S'inscrire »

|   | GlobalProtect                                                   | $\equiv$ |
|---|-----------------------------------------------------------------|----------|
|   | S'inscrire<br>Veuillez entrer les informations de<br>connexion. |          |
|   | Portail: www.fournisseur.rtss.oc.ca                             |          |
| 1 | Utilisateur                                                     |          |
|   | Mot de passe                                                    | J        |
| 2 | S'inscrire                                                      |          |
|   | Annuler                                                         |          |

4. Si la combinaison « **utilisateur/mot de passe** » ne fonctionne pas, vous obtiendrez cette fenêtre.

| ß | GlobalProtect                                                                  | Ξ |
|---|--------------------------------------------------------------------------------|---|
|   | S'inscrire                                                                     |   |
|   | Échec de l'authentification. Veuillez<br>entrer les informations de connexion. |   |
|   | Portail: www.fournisseur.rtss.qc.ca                                            |   |
|   | Utilisateur                                                                    | ] |
|   | Mot de passe                                                                   | ] |
|   | Clinearies                                                                     |   |
|   | S'inscrire                                                                     |   |
|   | Annuler                                                                        |   |

5. Si la combinaison « **utilisateur/mot de passe** » fonctionne, vous obtiendrez cette fenêtre.

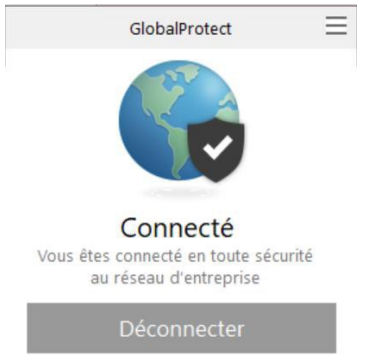

Vous êtes maintenant connecté au Téléaccès du réseau de la santé.